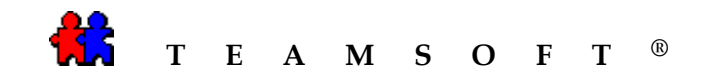

## MACINTOSH

STS CONVERSION TO TASERVER 5.0

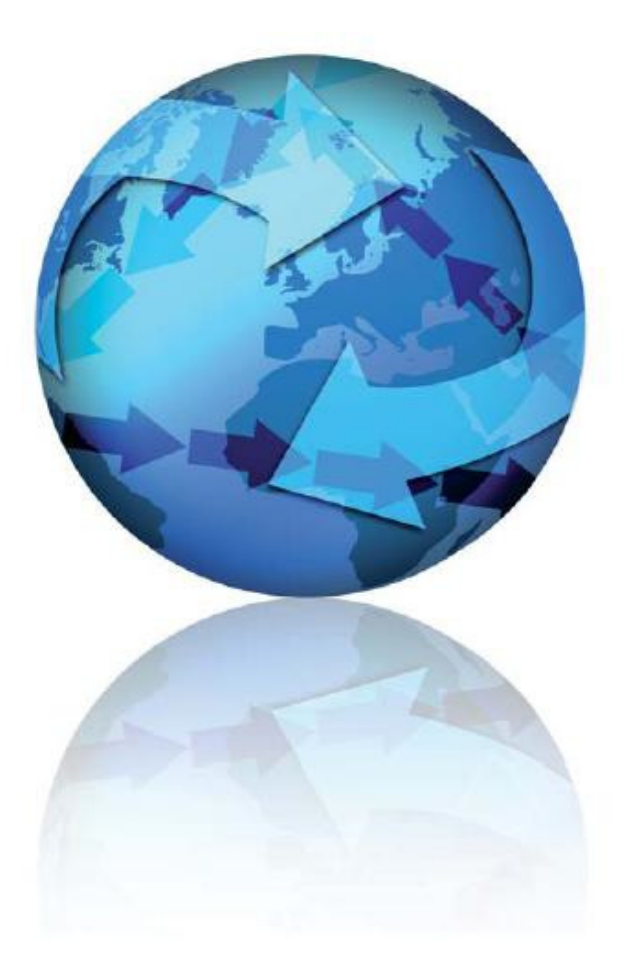

Attention: Please be advised that depending on your operating system and configuration the images displayed in this document may vary from your own.

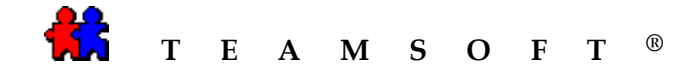

1) On your computer click on the Macintosh HD symbol.

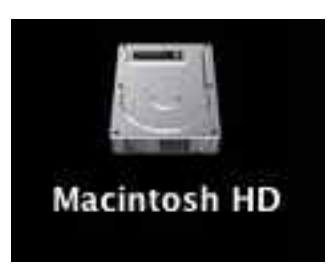

2) Start the STS Manager from the download location **Application\STS\STS Manager** 

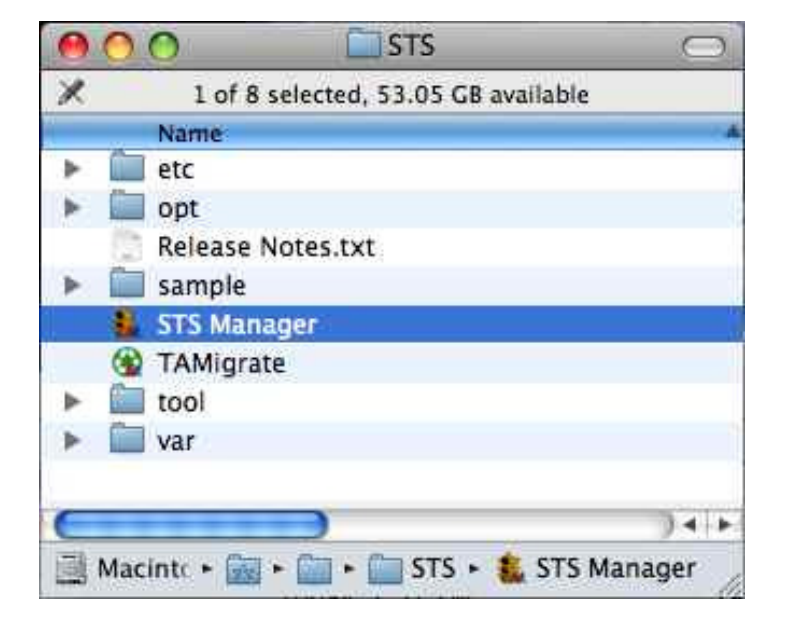

3) Click on the button Server Administration to activate the STS Server.

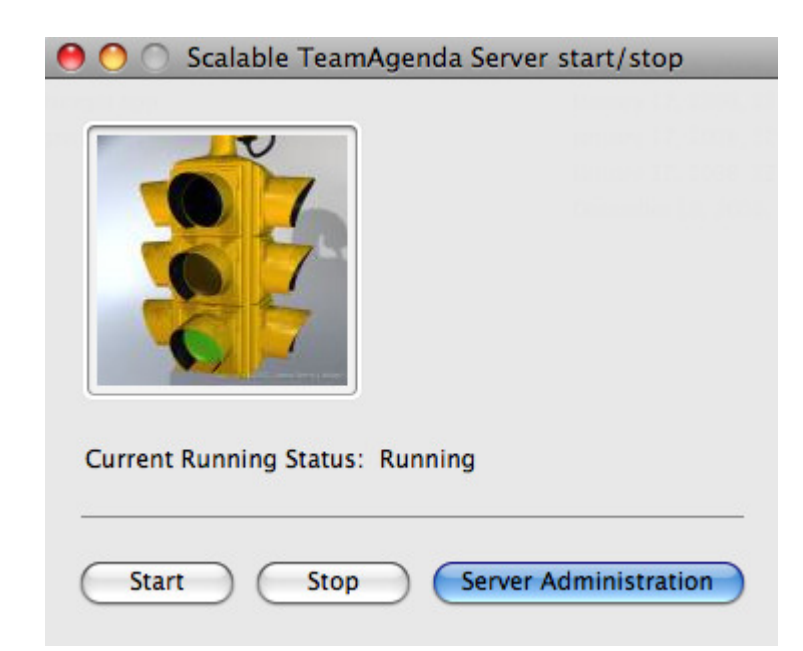

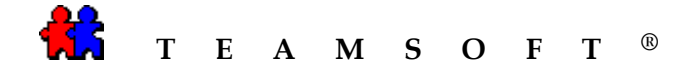

4) The « STS Web Administration » screen will open.

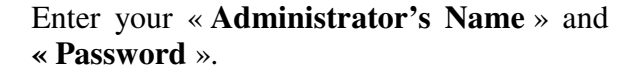

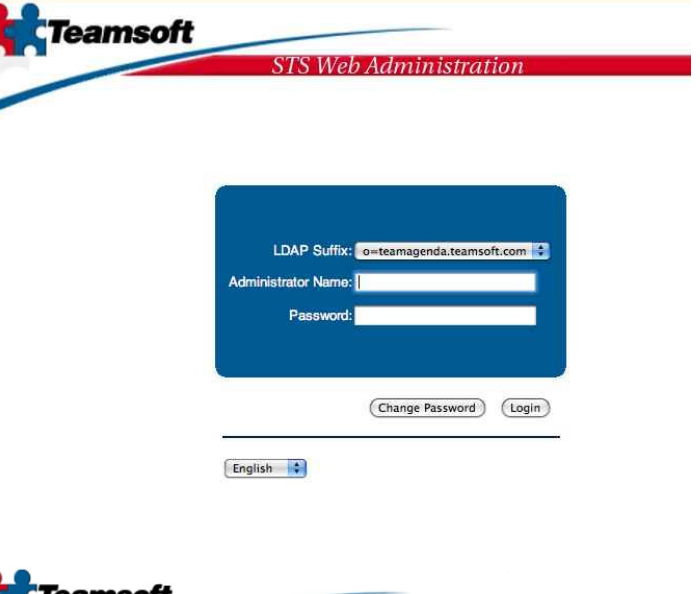

- 5) Creating a backup.
  - a) Select the **«Backup and Restore»** tab.
  - b) Click on the **Do Backup Now** button to start the backup process.

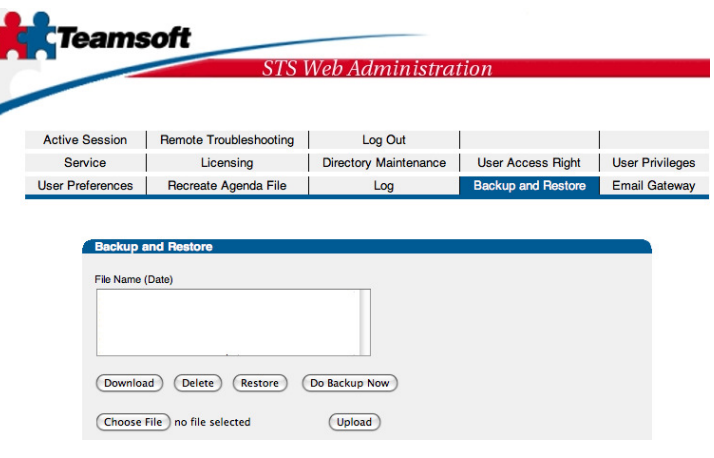

6) STS will now proceed to create a backup of your STS database.

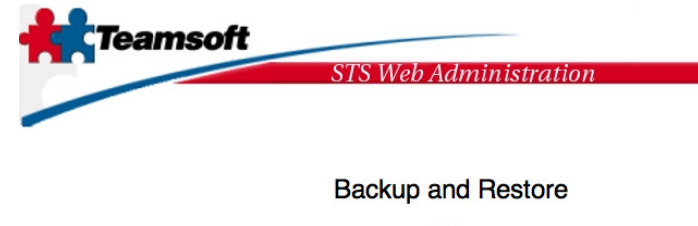

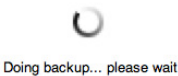

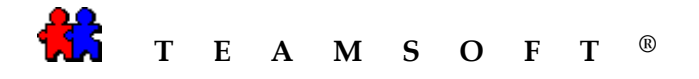

7) At the end of the process, STS will create a backup file **«\*.sts.bkp** ».

| - Currie                         | δοπ                                                 |                            |                    |              |
|----------------------------------|-----------------------------------------------------|----------------------------|--------------------|--------------|
|                                  | STS                                                 | Web Administra             | tion               |              |
|                                  |                                                     |                            |                    |              |
| Active Session                   | Remote Troubleshooting                              | Log Out                    |                    |              |
| Service                          | Licensing                                           | Directory Maintenance      | User Access Right  | User Privile |
| User Preferences                 | Recreate Agenda File                                | Log                        | Backup and Restore | Email Gatev  |
| Backup a                         | and Restore                                         |                            |                    |              |
| Backup a                         | Ind Restore                                         |                            |                    |              |
| File Name<br>2008041             | ind Restore<br>Date)<br>7010542.sts.bkp (2008-04-17 | 01:05:42)                  |                    |              |
| Beckup I<br>File Name<br>2008041 | and Restore<br>Date)<br>7010542.st.bkp (2008-04-17  | 01:05:42)<br>Do Backup Now |                    |              |

#### Please note that it is this file that will be used for the conversion to TAServer 5.0.

If the workstation is not the same location as the **«**\*.sts.bkp » and TAServer, you will also need to transfer the backup file to the computer that hosts TAServer.

**Caution :** After creating the backup file «\*.sts.bkp », you need to STOP all STS services, otherwise, any new activities in the agendas connected to the STS team may be performed (creation, modification, deletion) and will not be part of the backup and the consequently the data will be lost.

8) STOP all STS services.

Select the « Service » tab.

Click on the **Stop** button.

| Teams            | soft<br>STS                                                                                                    | Web Administrat                                                                                                    | ion                                                                                                   |                 |
|------------------|----------------------------------------------------------------------------------------------------|----------------------------------------------------------------------------------------------------|----------------------------------------------------------------------------------------------------|-----------------|
| User Preferences | Recreate Agenda File                                                                                                    | Log                                                                                                    | Backup and Restore                                                                                    | Email Gateway   |
| Active Session   | Remote Troubleshooting                                                                                                    | Log Out                                                                                                    |                                                                                                    |                 |
| Service          | Licensing                                                                                                    | Directory Maintenance                                                                                                    | User Access Right                                                                                     | User Privileges |
|                  | Service Status<br>Service<br>Datab<br>Clean<br>Coahr<br>Coahr<br>C | S<br>ase Server<br>ory Server<br>st3582)<br>I<br>c Emulator<br>ed)<br>97-2006 Teamsoft Inc. All rights r<br>http://www.teamsoft.com<br>Version: 14.10 | ttatus<br>•<br>•<br>•<br>•<br>•<br>•<br>•<br>•<br>•<br>•<br>•<br>•<br>•<br>•<br>•<br>•<br>•<br>•<br>• |                 |

Note: This process may take a few moments, please be patient.

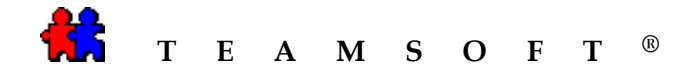

9) It is important to stop all the services in STS before starting TAServer. Otherwise, there will be a conflict between the two services and data will be lost.

| Licer Preferences | Recreate Acenda File                            | log                                                                   | Backup and Bestore | Email Gatewa   |
|-------------------|-------------------------------------------------|-----------------------------------------------------------------------|--------------------|----------------|
| Active Session    | Remote Troubleshooting                          | Log Out                                                               |                    |                |
| Service           | Licensing                                       | Directory Maintenance                                                 | User Access Right  | User Privilege |
|                   | Service                                         | base Server                                                           | Status             |                |
|                   | Service                                         | base Server                                                           | Status             |                |
|                   | Service<br>Data<br>Data<br>Directional<br>Color | base Server<br>story Server<br>host390)                               | Status<br>•        |                |
|                   | Service<br>Date<br>Direction<br>Cale<br>(loca   | base Server<br>ctory Server<br>host:390)<br>ndar Server<br>host:3552) | Status<br>•        |                |

10) File location of the backup database « \*.sts.bkp » The backup database of the team is found in: Applications\STS\var\opt\teamsoft\sts\backup

#### 11) Start TAServer

If you followed the standard installation then you will find TAServer in **Applications\TeamSoft\TeamAgendaServer\TeamAgendaServer.app** 

| 2) Import the STS database to TAServer                    | 🗯 TeamAge           | ndaServer File I     | Edit Configura   | ition      |
|-----------------------------------------------------------|---------------------|----------------------|------------------|------------|
|                                                           |                     | New                  | Team             | ЖN         |
| from the <i>w</i> <b>File</b> > Menu                      |                     | Oper                 | Team             | жo         |
| from the « <b>File</b> » Went.                            |                     | Impo                 | rt STS backup d  | atabase    |
|                                                           |                     |                      |                  |            |
| 3) Select the backup database <b>«* sts bkp</b> » in      | $\odot \odot \odot$ | Select a doci        | ument:           |            |
|                                                           |                     | 🔟 📋 backup           | 🗘 🔍 Sei          | arch       |
| the folder list location:                                 | 🔲 tea 🔺 🦱           | Name                 | ▲ Date Modifi    | ed         |
| Applications\STS\var\opt\teamsoft\sts\backup              | ananth-pc           | 20080417010542.sts   | .bkp Apr 17, 20  | 08 1:06 AM |
| reprications to 15 war tope teamson to to to the tope the | gillesbla           | 20080418010513.sts   | .bkp Apr 18, 20  | 08 1:05 AM |
|                                                           | teamsof             | 20080423010526.sts   | .bkp Apr 23, 20  | 08 1:05 AM |
| Select the backup that you just created                   | ts-vm01             | 🧕 20080423142749.sts | .bkp Apr 23, 20  | 08 2:27 PM |
| beleet the backup that you just created.                  |                     | 20080423143041.sts   | i.bkp Apr 23, 20 | 08 2:30 PM |
|                                                           | V PLACES            | 20080827224528.sts   | bkp Today, 10:   | 45 PM      |
|                                                           | A deute             | 20080827224540.sts   | bkp Today, 10:   | 45 PM      |
| Click on the button.                                      | Applicati           |                      |                  |            |
|                                                           | Applicati           |                      |                  |            |
|                                                           | Documents           |                      |                  |            |
|                                                           | ▼ MEDIA             |                      |                  |            |
|                                                           | J Music             |                      |                  |            |
|                                                           | Photos              |                      |                  |            |
|                                                           | 🞬 Movies 🔻          |                      |                  |            |
|                                                           |                     |                      | Cancel           | Open       |

Caution: If it finds several backup files, ensure that you take the last version.

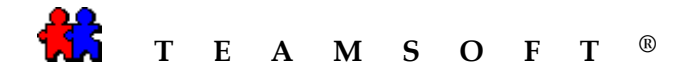

14) Give a name for your **<Team>** 

**Note**: Once you selected the backup file, the « New Team document » screen will appear prompting you to enter a new team name and selection the location you have chosen.

| Save As        | : Team         |     |            |  |
|----------------|----------------|-----|------------|--|
|                | Applicatio     | ins | 🗘 🔍 search |  |
| T DEVICES      | 🔛 Address Book | 0   |            |  |
| 🧾 Macintosh HD | AppleScript    | P 🛄 |            |  |
| 🖾 iDisk        | Automator      |     |            |  |
| 🕙 U3 System 📥  | Calculator     |     |            |  |
| 🔲 My U3 🛳      | Chess          |     |            |  |
|                | Dashboard      |     |            |  |
| T PLACES       | Dictionary     |     |            |  |
| A              | UVD Player     |     |            |  |
| The Desuments  | Exposé         | -   |            |  |
| Documents      | E Font Book    |     |            |  |
|                | Front Row      | 11  |            |  |

### 15) Be patient...

The TAServer screen « Monitoring » will appear.

| \varTheta 🔿 🔿 Monitoring |  |  |  |  |
|--------------------------|--|--|--|--|
| TA-Server                |  |  |  |  |
| Current Team             |  |  |  |  |
| Équipe                   |  |  |  |  |
| Connected Users: 0       |  |  |  |  |
|                          |  |  |  |  |
|                          |  |  |  |  |
|                          |  |  |  |  |
|                          |  |  |  |  |
| License                  |  |  |  |  |
| Limit: 10                |  |  |  |  |
| Used: 4                  |  |  |  |  |
| Available: 6             |  |  |  |  |

16) You have now successfully completed the conversion process.

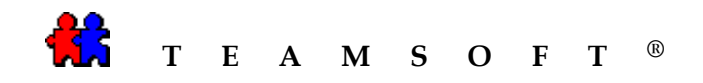

# This page is left blank intentionally